# **NETGEAR®**

\_\_\_\_

インストールガイド

54Mbps b/g 対応ワイヤレス・ルータ WGR614B

#### 箱に入っているものを確認する

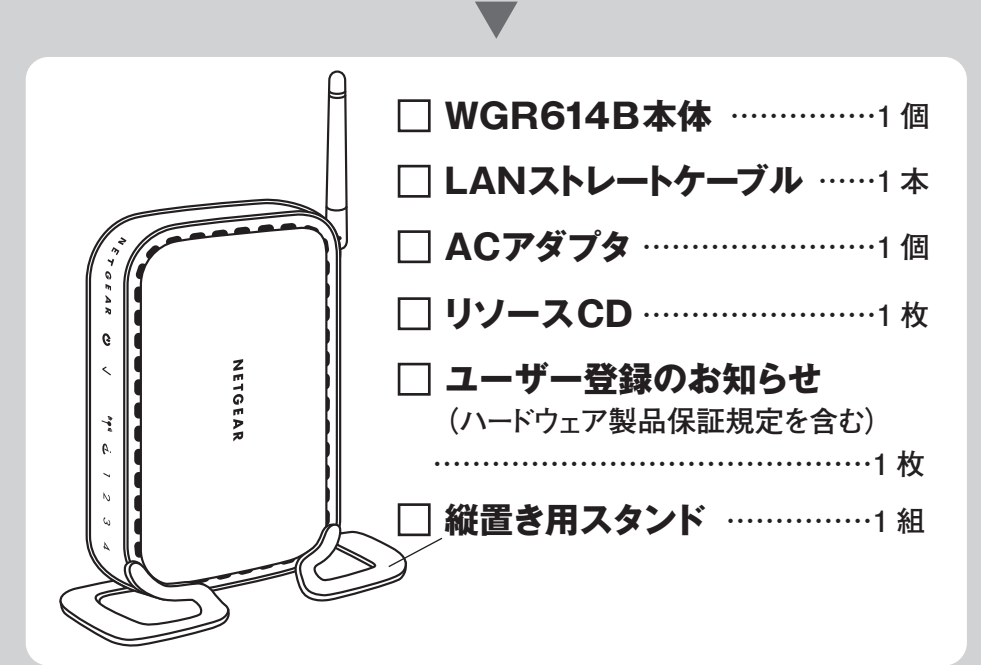

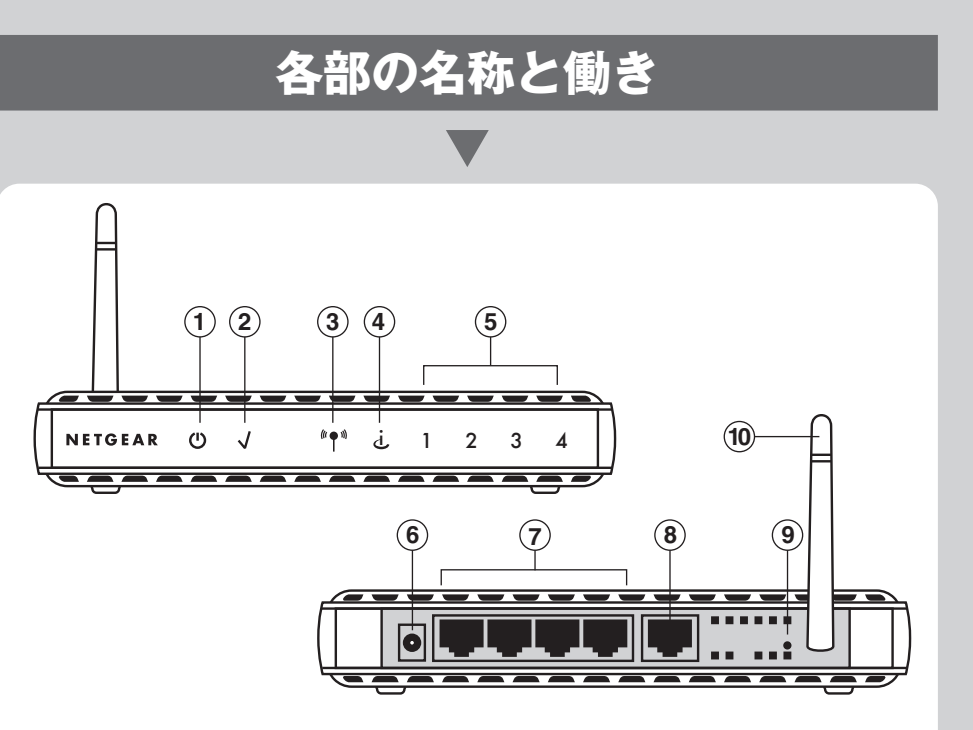

| 名称              | 働き                                      |
|-----------------|-----------------------------------------|
| ①電源 LED         | 電源投入時に点滅をし、緑色に点灯します。                    |
| ②テストLED         | 電源投入時のセルフテストや初期化を実行中に点灯します。             |
| ③ワイヤレス LED      | 点灯していると、bおよびgのワイヤレスが機能しています。            |
|                 | 黄色の点灯の場合は、インターネットポートとモデムのリンクが確立されてい     |
| ④インターネットLED     | ます。緑色の点灯の場合は、ISP (インターネット・サービス・プロバイダ)と  |
|                 | の接続が確立されています。                           |
|                 | 緑の場合:LANポートに接続された機器は 100Mbps で接続されています。 |
| し LANホートLED     | 黄色の場合:LANポートに接続された機器は 10Mbps で接続されています。 |
| ⑥ACアダプタ差込ロ      | 付属のACアダプタを接続します。                        |
| ⑦LANポート(Switch) | パソコンやハブを接続します。 10/100Mbps 対応。           |
| ⑧インターネットポート     | モデムを接続します。10/100Mbps 対応。                |
| <b>⑨リセットボタン</b> | このボタンを5秒間押し続けると、ルータが初期化されます。            |
| 10ワイヤレスアンテナ     | 電波を送受信するためのアンテナです。                      |
|                 |                                         |

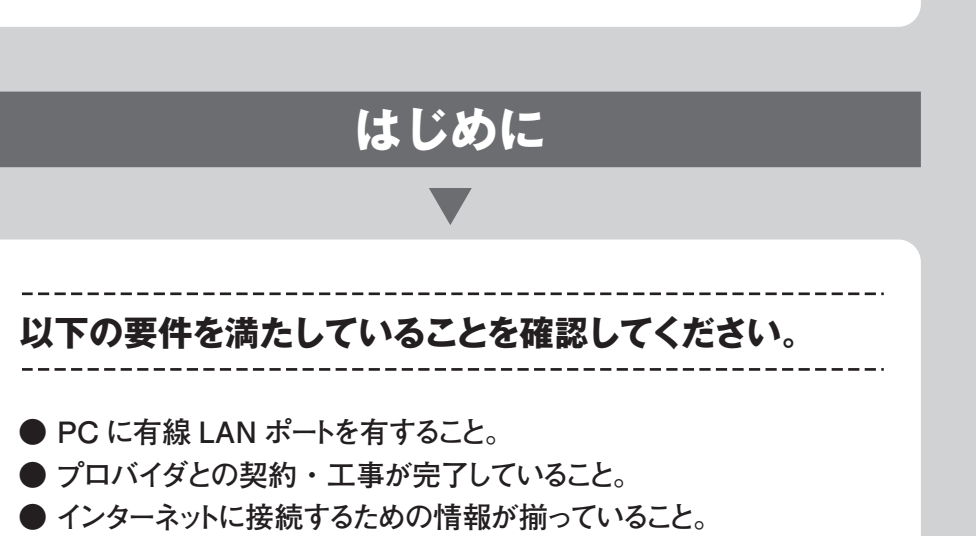

## PPPoE接続の場合 (フレッツ・ADSL、Bフレッツ等) ・ユーザー名 ・パスワード ・DNSサーバーのアドレス(必要な場合のみ) DHCPによる接続の場合 (Yahoo!BB、CATV等) ・コンピュータ名(必要な場合のみ) ・DNSサーバーのアドレス(必要な場合のみ) 固定IPによる接続の場合 ・WAN側IPアドレス ・サブネットマスク ・ゲートウェイアドレス ・DNSサーバーのIPアドレス ※上記の項目でご不明な点がございましたら、契約中のプロバイダにご確認ください。

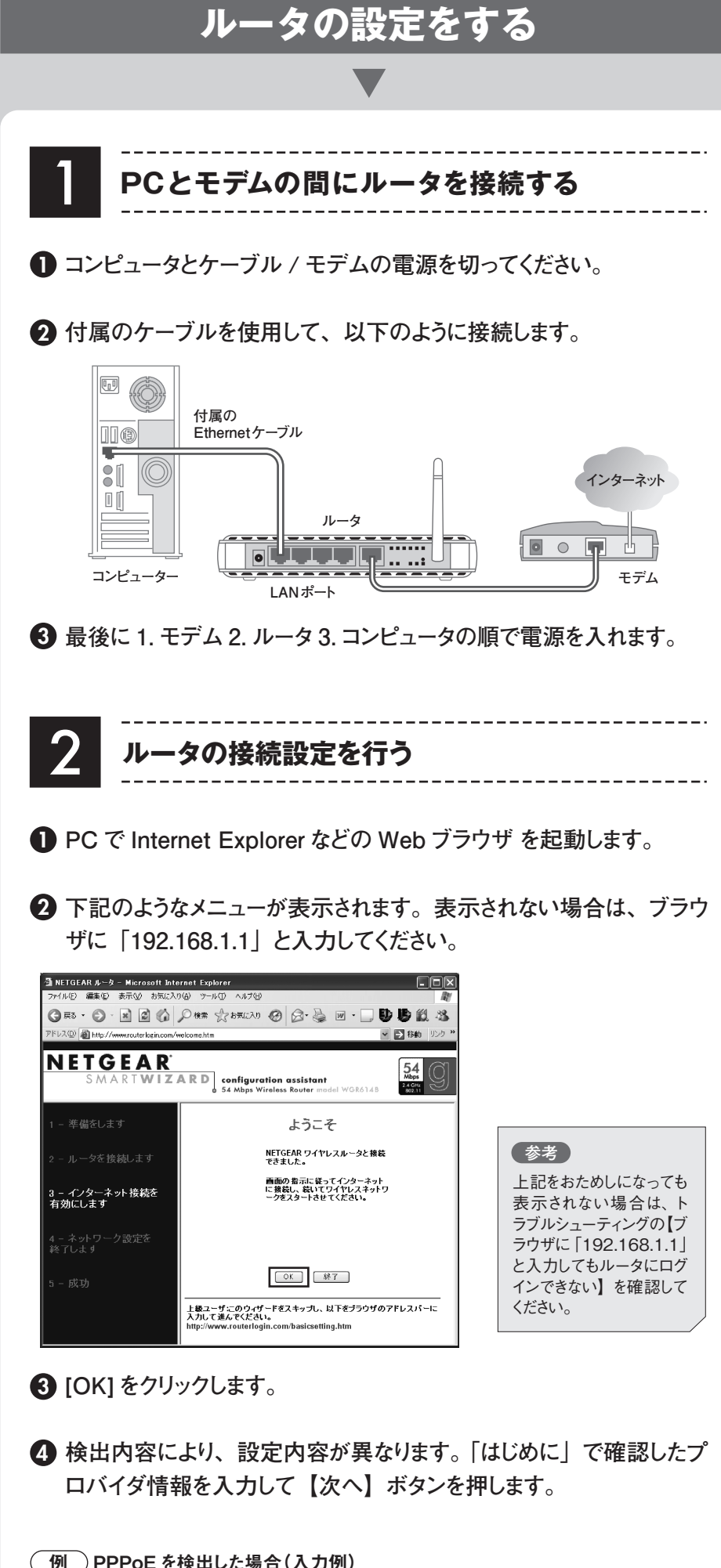

| ログイン       | プロバイダより指定された接続ID(例:U |
|------------|----------------------|
| パスワード      | プロバイダより指定された接続パスワート  |
| サービス名      | プロバイダの指定がある場合は入力しま   |
| アイドルタイムアウト | 通常は、変更の必要はありません      |

| 1: | ノターネット |
|----|--------|
|    |        |
|    | モデム    |

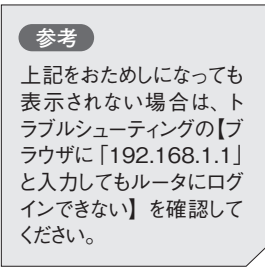

| ername@isp.ne.jp) |
|-------------------|
|                   |
| -                 |
|                   |
|                   |

**5** ワイヤレスルータの設定画面が表示されます。画面の指示に従って 【次へ】で進めます。 **6** ルータ管理パスワードの更新画面が表示されます。変更される場合は、

新しいパスワードを入力して【次へ】で進めます。

1 注意 パスワードを忘れた場合は、確認する方法がありません。その場合は、ルータの初期化を行ってパ スワードを再設定する必要があります。

#### 7 設定した内容の確認画面が表示されます。

ネットワーク設定の確認

| 接続タイナ:                 |              |
|------------------------|--------------|
| IONE IE:               | pppoe        |
| 国:                     | Japan        |
| ワイヤレスネットワーク名 (SSID):   | NETGEAR      |
| ワイヤレスチャンネル:            | 11           |
| セキュリティタイブ:             | WPA-PSK      |
| Wireless Passphrase:   | NETGEARJAPAN |
| 管理者ユーザ名 (大文字と小文字を区別):  | admin        |
| 管理者バスワード (大文字と小文字を区別): | password     |

メモニれらの設定はすべて、www.routerlogin.com ヘロクインすることにより変更することができます。

※設定内容によって、画面の表示が異なります。

#### 1 注意 ワイヤレスルータにセキュリティの設定をした場合、受信機側の無線クライアントにも、ルータと同 じセキュリティ設定が必要になります。セキュリティ設定や管理者パスワードを変更されている場合 は、「ネットワーク設定の確認」画面を印刷されることをお奨めします。

⑧ ルータの設定完了画面が表示されます。【終了】で画面を閉じてください。

 Internet Explorer を起動し、インターネットに接続できるかを確認してく ださい。

インターネットに接続できない場合は下記をお試しください

- 1. パソコンの電源を切ります。 完全に終了したら、 WGR614B、 モデムの 順番で電源を切ってください。
- 2. モデムの電源を入れ、動作可能な状態になるまで待ちます。
- 3. 次に、WGR614B の電源を入れ、本体の電源 LED が点滅から点灯 に変わるまで待ちます。
- 4. 最後にコンピュータの電源を入れてください。

参考 上記をお試しになってもインターネットに接続できない場合は、【トラブルシューティング】の項目を 確認してください。

### ルータの工場出荷時の状態

NETGEAR ワイヤレス・ルータの工場出荷時のデフォルト設定は以下 のとおりです。ワイヤレス・ルータの後部パネルにあるリセット・ボタンで、 デフォルト設定に戻すことができます。

|                 | 基本設定                |
|-----------------|---------------------|
| ルータの IP アドレス    | 192.168.1.1         |
| 管理用ユーザ名         | admin               |
| 管理用パスワード        | password            |
|                 | ワイヤレス設定             |
| ワイヤレス・アクセス・ポイント | 無効                  |
| ワイヤレス・アクセス・リスト  | すべてのワイヤレス・ステーションを許可 |
| ネットワーク名 (SSID)  | NETGEAR             |
| セキュリティ・オプション    | 無効                  |

|          | 高                                                                                                    | 度な設定                                                                  |                                                                                                    |
|----------|----------------------------------------------------------------------------------------------------|-----------------------------------------------------------------------|----------------------------------------------------------------------------------------------------|
|          |                                                                                                    |                                                                       |                                                                                                    |
|          |                                                                                                    | •                                                                     |                                                                                                    |
|          | <u> </u>                                                                                                    | 7ドレフを変すオ                                                              | 「ス古注                                                                                                    |
|          |                                                                                                    | TVACQEY                                                               | 911A                                                                                                    |
| 他(<br>事/ | のネットワーク機器と競合し<br>ができます。                                                                                                    | ないように、ルータ                                                             | <sup>1</sup> のアドレスを3                                                                                                    |
| •        |                                                                                                    |                                                                       |                                                                                                    |
| 0        | パソコンとルータのみを接続<br>※ここではまだ、モデムは接続しれ                                                                                                    | 売して、Internet Ex<br>ないでください。                                           | plorer を起動し                                                                                                    |
| 0        | 認証画面が表示されたら、                                                                                                    | ユーザ名とパスワ-                                                             | ドを入力。                                                                                                    |
| 0        | ≪初期設定≫ユーザ名:                                                                                                    | admin パスワード:                                                          | password                                                                                                    |
| 3        | welcome 画面が表示され                                                                                                    | ます。                                                                   |                                                                                                    |
|          | 画面左下の http://www.<br>リックします。                                                                                                    | .routerlogin.com/l                                                    | pasicsetting.h                                                                                                    |
|          | よう                                                                                                    | にそ                                                                    |                                                                                                    |
|          | NETGEAR ワ<br>できました。                                                                                                    | リイヤレスルータと接続                                                           |                                                                                                    |
|          | 画面の 指示は<br>に接続し、続<br>ー クをスター                                                                                                    | こ従ってインターネット<br>いてワイヤレスネットワ<br>トさせてください。                               |                                                                                                    |
|          | ОК                                                                                                    | 総了                                                                    |                                                                                                    |
|          | 上級ユーザ:このウィザードをスキッラ<br>入力して進んでください。<br>http://www.routerlogin.com/basic                                                                                                    | ずし、以下をブラウザのアドレスパーに<br>setting.htm                                     |                                                                                                    |
|          |                                                                                                    | -                                                                     |                                                                                                    |
| 4        | ルータの設定画面が表示:<br>設定」をクリックします。                                                                                                    | されます。画面左側                                                             | 则の項目より「                                                                                                    |
|          | 월 NETGEAR Router - Microsoft Internet Explorer<br>그는데((우) 분동(주) 폭파(A) 동파(-2,0(0) (○-14(7) A)(2)                                                                                                    | (L)                                                                   |                                                                                                    |
|          | ○ E5 - ○ - ▲ ② ◇ / ○ たホ ☆ さちに<br>アドレス(型) ● http://www.outerlog.ncom/basicsetting/htm                                                                                                    | · Ø 8·≩ ¤ · 9 9 11 4                                                  | 💌 🛃 移動 切り                                                                                                    |
|          | SMARTWIZARD router                                                                                                    | manager<br>Wirelass Router model WGR6148                              | g                                                                                                    |
|          | ステータス         基本設定           - 表載デバイス         - 読載のバックアップ           - 読載のバックアップ         - 読載いのインターネット目                                                                                                    | ない ない ない ない ない ない ない ない ない ない ない ない ない な                              | <b>リレブ</b><br>本發定ページです。NETGEAR Cable/DSLワイ<br>レス・ルータの設定、更新、ステータス参照などを<br>うことができます。                                                       |
|          | - アップグレード<br>高度は参加<br>- アイヤレス設定<br>- オート転夏: ポート・トリガー<br>アガウンナネ (オジョン)                                                                                                    | *                                                                     | ピゲーション・パーの項目をクリックしてください。<br>なの設定またはす機能が中央に表示されます。<br>ルブでは3常校した設定ページに開達する情報がき<br>されます。Internet Exploreをお使いの場合は広<br>の項目をグリックすると道路搬送するヘルブへジ |
|          | WAIRSまで         Fメイン名 (オジョン)           LAN IP設定         -           ダイマックUNS         インターネットPアFレス           最均丸ット         のプロ/イダから自動的                                                                                                    |                                                                       | プチムこのできます。Internet ExploreはX外のフ<br>サイロスクロールメウンして関連するヘルプ値<br>を発いてください。                                                                    |
|          | UTート管理     UPnP     UPn     Webサブボート     Keterの     Communication     Communication     Commun | 192 168 116 62 ×                                                      | ーー・ロンビンジン マリンジン<br>モ:初めてルータを設定する場合デフォルト設定が<br>のまま使用できる場合があります。<br>ンターネット推続14ログインを必要とします                                                  |
|          | サオート集編     ドキュメンテーション     アケーション     アクト     アクト     アクト     アクト     アクト     アクト     アクト     アクト     アクト                                                                                                    | く <u>し</u> ,し,し,し<br>(DNS)アドレス<br>(CNS)アドレス<br>(CNS)のドレス<br>(CNS)のドレス | マ<br>ロバイダから取得しているアカウントのタイゴに応<br>このオプションを確認してください。インターネット<br>検するたけにログー人権戦を入力すると要がある<br>合、ブロ・バイダからPPE0Eアカウントを取得してい。                        |
| •        |                                                                                                    | LANIP 歌史                                                              | Maras 1891 28510 L YCC/4 C1 UAT (74)                                                                                                    |
| 9        | [LAN IP 設定]の画<br>面が表示されます。                                                                                                    |                                                                       |                                                                                                    |
|          | 設定を右のように変                                                                                                    | LAN TCP/IP設定<br>IPアドレス<br>IPサブネット・マスク                                 | 192 <u>168</u> 2.                                                                                                    |
|          | 更します。                                                                                                    | RIPの方向<br>RIPバージョン                                                    | ・・・<br>・・・<br>「無対                                                                                                    |
|          | ▲ 注意                                                                                                    | <b>     ルータをDHCPサーバとして使用</b><br>開始IPアドレス                              | <b>† 3</b><br>192 . 168 . 2 .                                                                                                    |
|          | お使いのモデムの IP アド                                                                                                    | 終了IPアドレス                                                              | 192 . 168 . 2 .                                                                                                    |
|          | の場合は、「192.168.3.1」<br>などに変更してください。                                                                                                    | マ科アドレス一覧<br># IPアドレス デノ<br>追加 編                                       | 「イス名 MACアドレ<br>集 削除                                                                                                    |
|          |                                                                                                    |                                                                       | キャンセル                                                                                                    |
| 6        | 【適用】を押します。                                                                                                    |                                                                       |                                                                                                    |
|          | ※更新完了後、「ページを表示<br>示される場合があります。その場                                                                                                    | できません」や「取り消<br>合は、画面を閉じてパ                                             | iされたアクション」<br>ノコンとルータを再                                                                                                    |
|          |                                                                                                    | or                                                                    |                                                                                                    |
| V        | 冉起動後にルータのIPアト<br>プが完了していない場合は                                                                                                    | ドレスが変更されます<br>は、再度 Internet E                                         | 「。ルータのセッ<br>Explorer を起い                                                                                                    |
|          | す。下記のようにアドレスノ                                                                                                    | バーに入力して、En                                                            | iter キーを押し                                                                                                    |
| h        | ttp://(手順5で変更した                                                                                                    | IP アドレス)                                                              |                                                                                                    |
|          | http://19216221                                                                                                    |                                                                       |                                                                                                    |
| فل       |                                                                                                    |                                                                       |                                                                                                    |
| 8        | 本紙の「2. ルータの接続                                                                                                    | 「設定を行う」の画                                                             | 面が表示され                                                                                                    |

画面の指示に従い、ルータの設定を進めてください。

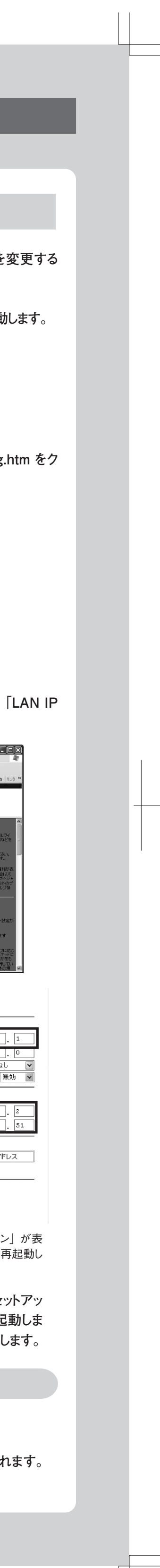

| Ν | ET | G | E | A | R |
|---|----|---|---|---|---|
|   |    |   |   |   |   |

\_\_\_\_\_ \_\_\_\_\_

\_\_\_\_\_

|                                                                                                    |                                                                                                    | ポート転送方法                                                                                                    |
|----------------------------------------------------------------------------------------------------|----------------------------------------------------------------------------------------------------|----------------------------------------------------------------------------------------------------|
| アクセスホイントとして利用<br>(ルータ機能内蔵型モデムを利用                                                                                                    | 19 る万法<br> している場合)                                                                                                    |                                                                                                    |
| ノータの設定をする前に、ご利用のモデムの IF<br>、あらかじめ下記に書き留めておいてください。                                                                                                    | ▶ アドレスをご確認いただ                                                                                                    | ネットワークゲーム等、一部のサービスをご利用になる際に、<br>の設定が必要になる場合があります。ここではポート番号:UI<br>パソコンの IP アドレス:192.168.1.2 を例に、設定方法を掲載                                                                                                    |
| 不明の場合は、モデムのマニュアルやメーカー<br>                                                                                                    | -にて、確認をしてください。                                                                                                    | http://192.168.1.1 ヘアクセスし、ルータ設定画面を開き                                                                                                    |
| デムの IP アドレス:192.168                                                                                                    |                                                                                                    | 2 左側メニューから「ポート転送 / ポート・トリガー」を選択し                                                                                                    |
| ▲ 注意<br>ルータタイプのモデムでない場合は、この設定を行うと接続がて<br>※本製品にはモデム機能はありません。                                                                                                    | できなくなります。                                                                                                    | 3 以下の画面が表示されたら「カスタム・サービスの追加」を選                                                                                                    |
| パソコンとルータのみを接続して Internet E                                                                                                    | Explorer などの Web ブ                                                                                                    | ボート転送 / ボート・トリガー                                                                                                    |
| フリサを起動しより。<br>※モデムはまだ接続しないでください。welcome 画詞                                                                                                    | 面が表示されます。                                                                                                    | <b>サービス・タイブを選択してください。</b><br>③ ポート転送                                                                                                    |
| ) welcome 画面 (本紙の「2. ルータの接                                                                                                    | 続設定を行う」の画面)                                                                                                    | ○ポート・トリガー                                                                                                    |
| が表示されたら画面左トの<br>http://www.routerlogin.com/basicsettir<br>※認証画面が表示されたら、ユーザ名とパスワードを                                                                                                    | ng.htm をクリックします。<br>入力し、[OK] をクリックします。                                                                                                    | サービス名 サーバIPアドレス<br>AIM ▼ 192 168 1 〕                                                                                                    |
| ≪初期設定≫ユーザタ:admin パスワート                                                                                                    | Š∶nassword                                                                                                    | # サービス名 開始ボート 終了ボート サーバIPア                                                                                                    |
| welcome 画面が出なかった場合はアドレス欄                                                                                                    | に「http://192.168.1.1」                                                                                                    | サービスの編集 サービスの削除                                                                                                    |
| こ人力しハフコンの Enter キーを押してくたさい                                                                                                    | • <sup>•</sup> o                                                                                                    | 「カスタム・サービスの追加」                                                                                                    |
| )ルータの設定画面が表示されます。 画面左<br>設定」 をクリックします。<br>「LAN IP 設定」 の画面が表示されます。                                                                                                    | E側の項目より「LAN IP                                                                                                    | ④ 表示された画面内の項目に、以下の例に従いご利用の環<br>わせて必要な情報を入力し適用します。                                                                                                    |
|                                                                                                    |                                                                                                    |                                                                                                    |
|                                                                                                    |                                                                                                    |                                                                                                    |
| ) a.「LAN TCP/IP 設定」の「IP アドレス<br>ておいたモデムの IP アドレスを入力                                                                                                    | ス」にあらかじめ書き留め<br>し、下記の 設定例 にし                                                                                                    | サービス名     行っている設定につける名前(例:ゲームの名前等)       サービス・タイプ     例) UDP       開始ポート     例) 5738                                                                                                    |
| a.「LAN TCP/IP 設定」の「IP アドレン<br>ておいたモデムの IP アドレスを入力<br>たがって□(四角)で囲ってある箇所を                                                                                                    | ス」にあらかじめ書き留め<br>し、下記の <sub>設定例</sub> にし<br>「10」に変更してください。                                                                                                    | サービス名     行っている設定につける名前(例:ゲームの名前等)       サービス・タイプ     例) UDP       開始ポート     例) 5738       終了ポート     例) 5738                                                                                                    |
| <ul> <li>a.「LAN TCP/IP 設定」の「IP アドレス<br/>ておいたモデムの IP アドレスを入力<br/>たがって□(四角)で囲ってある箇所を</li> <li>b.「ルータを DHCP サーバとして使用する</li> </ul>                                                                                                    | ス」にあらかじめ書き留め<br>し、下記の 設定例 にし<br>「10」に変更してください。<br>  のチェックをはずしてくだ                                                                                                    | サービス名     行っている設定につける名前(例:ゲームの名前等)       サービス・タイプ     例) UDP       開始ポート     例) 5738       終了ポート     例) 5738       サーバ IP アドレス     例) 192.168.1.2                                                                                                    |
| <ul> <li>a. 「LAN TCP/IP 設定」の「IP アドレス<br/>ておいたモデムの IP アドレスを入力<br/>たがって□(四角)で囲ってある箇所を</li> <li>b. 「ルータを DHCP サーバとして使用する<br/>さい。</li> </ul>                                                                                                    | ス」にあらかじめ書き留め<br>し、下記の 設定例 にし<br>「10」に変更してください。<br>」 のチェックをはずしてくだ                                                                                                    | サービス名     行っている設定につける名前 (例:ゲームの名前 等       サービス・タイプ     例) UDP       開始ポート     例) 5738       終了ポート     例) 5738       サーバ IP アドレス     例) 192.168.1.2                                                                                                    |
| <ul> <li>a.「LAN TCP/IP 設定」の「IP アドレス<br/>ておいたモデムの IP アドレスを入力<br/>たがって□(四角)で囲ってある箇所を</li> <li>b.「ルータを DHCP サーバとして使用する<br/>さい。</li> </ul>                                                                                                    | ス」にあらかじめ書き留め<br>し、下記の 設定例 にし<br>「10」に変更してください。<br>」 のチェックをはずしてくだ                                                                                                    | サービス名       行っている設定につける名前 (例:ゲームの名前 等         サービス・タイプ       例) UDP         開始ボート       例) 5738         終了ポート       例) 5738         サーバ IP アドレス       例) 192.168.1.2            ・ 開放するポート番号は、ゲームメーカ等サービス提供元に確認をお願いいたします。          ・ 開放するポート番号は、ゲームメーカ等サービス提供元に確認をお願いいたします。          ・ 不要なポート転送設定や設定に誤りがある場合、ウィルス感染や不正アクセスの要          ●がわけまので、設定は慎重に行ってください |
| <ul> <li>a. 「LAN TCP/IP 設定」の「IP アドレス<br/>ておいたモデムの IP アドレスを入力<br/>たがって□(四角)で囲ってある箇所を</li> <li>b. 「ルータを DHCP サーバとして使用する<br/>さい。</li> </ul>                                                                                                    | ス」にあらかじめ書き留め<br>し、下記の 設定例 にし<br>「10」に変更してください。<br>」のチェックをはずしてくだ<br>注意                                                                                                    | サービス名       行っている設定につける名前(例:ゲームの名前等         サービス・タイプ       例) UDP         開始ポート       例) 5738         終了ポート       例) 5738         サーバ IP アドレス       例) 192.168.1.2                                                                                                    |
| a. 「LAN TCP/IP 設定」の「IP アドレス<br>ておいたモデムの IP アドレスを入力<br>たがって□(四角)で囲ってある箇所を<br>b. 「ルータを DHCP サーバとして使用する<br>さい。                                                                                                    | ス」にあらかじめ書き留め<br>し、下記の 設定例 にし<br>「10」に変更してください。<br>」のチェックをはずしてくだ<br>注意<br>利用のモデムの IP アドレスに<br>って左記設定は変わります。<br>記はモデムの IP アドレスが                                                                                                    | サービス名       行っている設定につける名前 (例: ゲームの名前 等         サービス・タイプ       例) UDP         開始ボート       例) 5738         終了ポート       例) 5738         サーバ IP アドレス       例) 192.168.1.2                                                                                                    |
| <ul> <li>a. 「LAN TCP/IP 設定」の「IP アドレス ておいたモデムの IP アドレスを入力 たがって (四角)で囲ってある箇所を</li> <li>b. 「ルータを DHCP サーバとして使用する さい。</li> <li>LAN IP設定         <ul> <li>IPTPLス 192, 166, 1</li> <li>IPTPLス 192, 166, 1</li></ul></li></ul>                                                                                                    | ス」にあらかじめ書き留め<br>し、下記の 設定例 にし<br>「10」に変更してください。<br>」のチェックをはずしてくだ<br>注意<br>利用のモデムの IP アドレスに<br>って左記設定は変わります。<br>記はモデムの IP アドレスが<br>92.168.1.1」の設定例です。                                                                                                    | サービス名       行っている設定につける名前(例:ゲームの名前等         サービス・タイプ       例) UDP         開始ポート       例) 5738         終了ポート       例) 5738         サーバIP アドレス       例) 192.168.1.2                                                                                                    |
| <ul> <li>a.「LAN TCP/IP 設定」の「IP アドレス<br/>ておいたモデムの IP アドレスを入力<br/>たがって□(四角)で囲ってある箇所を</li> <li>b.「ルータを DHCP サーバとして使用する<br/>さい。</li> <li>LAN IP設定<br/>IAN IP設定<br/>IPT/Lス 192, 166, 1, 10<br/>IPプラネット・マスク<br/>RIPO方向<br/>RPD/5-ジョン</li> <li>LAN IP設定<br/>IDU-920HCP19-/32LT(使用する<br/>第5, 255, 255, 10<br/>RIPO方向<br/>RIPO方向<br/>RIP/5-ジョン</li> <li>IDU (IDU)<br/>IDU-920HCP19-/32LT(使用する<br/>192, 166, 1, 51<br/>IDU)<br/>IDU-920HCP19-/32LT(使用する<br/>192, 166, 1, 51<br/>IDU)</li> </ul>                                                                                                    | ス」にあらかじめ書き留め<br>し、下記の 設定例 にし<br>[10]に変更してください。<br>] のチェックをはずしてくだ<br>ユートーーーーーーーーーーーーーーーーーーーーーーーーーーーーーーーーーーー                                                                                                    | サービス名       行っている設定につける名前(例:ゲームの名前等         サービス・タイプ       例) UDP         開始ポート       例) 5738         終了ポート       例) 5738         サーバ IP アドレス       例) 192.168.1.2            注意         ・ 開放するポート番号は、ゲームメーカ等サービス提供元に確認をお願いいたします。         ・ 不要なポート転送設定や設定に誤りがある場合、ウィルス感染や不正アクセスの要合がありますので、設定は慎重に行ってください。         トラブルシュー ティング                              |
| <ul> <li>a.「LAN TCP/IP 設定」の「IP アドレス<br/>ておいたモデムの IP アドレスを入力<br/>たがって (四角)で囲ってある箇所を</li> <li>b.「ルータを DHCP サーバとして使用する<br/>さい。</li> <li>LAN IP設定         <ul> <li>IPサブキット・マスク</li> <li>ISS</li> <li>ISS</li></ul></li></ul>                                                                                                    | ス」にあらかじめ書き留め<br>し、下記の 設定例 にし<br>「10」に変更してください。<br>」のチェックをはずしてくだ<br>注意<br>利用のモデムの IP アドレスに<br>って左記設定は変わります。<br>記はモデムの IP アドレスが<br>92.168.1.1」の設定例です。                                                                                                    | サービス名       行っている設定につける名前(例:ゲームの名前等         サービス・タイプ       例)UDP         開始ボート       例)5738         キーバIP アドレス       例)192.168.1.2                                                                                                    |
| <ul> <li>a. 「LAN TCP/IP 設定」の「IP アドレス たかって」(四角)で囲ってある箇所を<br/>たがって」(四角)で囲ってある箇所を</li> <li>b. 「ルータを DHCP サーバとして使用する<br/>さい。</li> <li>LAN IP設定         <ul> <li>「レータを DHCP サーバとして使用する<br/>さい。</li> </ul> </li> <li>LAN IP設定         <ul> <li>「ロータを DHCP サーバとして使用する」<br/>さい。</li> </ul> </li> <li>LAN IP設定         <ul> <li>「ロータを DHCP サーバとして使用する」<br/>さい。</li> </ul> </li> <li>LAN IP設定         <ul> <li>「ロータを DHCP サーバとして使用する」<br/>さい。</li> <li>「ロータを DHCP サーバとして使用する」<br/>さい。</li> <li>「ロータを DHCP サーバとして使用する」<br/>さい。</li> </ul> </li> <li>LAN IP設定         <ul> <li>「ロータを DHCP サーバとして使用する」</li> <li>「ロータを DHCP サーバとして使用する」</li> </ul> </li> <li> <ul> <li>「ロータを DHCP サーバとして使用する」</li> <li>「ロータを DHCP サーバとして使用する」</li> <li>「ロータークトロター 「ロータークトロター」</li> <li>「ロータークトロタークトロタークトロタークトロタークトロタークトロタークトロターク</li></ul></li></ul>                                                                                                    | ス」にあらかじめ書き留め<br>し、下記の 設定例 にし<br>[10]に変更してください。<br>] のチェックをはずしてくだ<br>〕 のチェックをはずしてくだ<br>注意<br>利用のモデムの IP アドレスに<br>って左記設定は変わります。<br>記はモデムの IP アドレスが<br>92.168.1.1」の設定例です。                                                                                                    | サービス名       行っている設定につける名前(例:ゲームの名前等         サービス・タイプ       例) UDP         開始ボート       例) 5738         終了ボート       例) 5738         サーバIP アドレス       例) 192.168.1.2                                                                                                    |
| <ul> <li>a.「LAN TCP/IP 設定」の「IP アドレス ておいたモデムの IP アドレスを入力 たがって」(四角)で囲ってある箇所を</li> <li>b.「ルータを DHCP サーバとして使用する さい。</li> <li>LAN IP設定         <ul> <li>(四角)で囲ってある箇所を</li> <li>(山口のなを DHCP サーバとして使用する さい。</li> </ul> </li> <li>LAN IP設定         <ul> <li>(四月)で囲ってある箇所を</li> <li>(日本)(10,000)</li> <li>(日本)(10,000)</li> <li>(</li></ul></li></ul>                                                                                                    | <ul> <li>ス」にあらかじめ書き留めし、下記の 設定例 にし<br/>[10]に変更してください。</li> <li>」のチェックをはずしてくだ</li> <li>注意</li> <li>利用のモデムの IP アドレスにって左記設定は変わります。</li> <li>記はモデムの IP アドレスが<br/>92.168.1.1」の設定例です。</li> </ul>                                                                                                    | サービス名       行っている設定につける名前(例):ゲームの名前等         サービス・タイプ       例) UDP         開始ボート       例) 5738         終了ボート       例) 5738         サーバIP アドレス       例) 192.168.1.2                                                                                                    |
| <ul> <li>a.「LAN TCP/IP 設定」の「IP アドレス たがって」(四角)で囲ってある箇所を<br/>たがって」(四角)で囲ってある箇所を</li> <li>b.「ルータを DHCP サーバとして使用する<br/>さい。</li> <li>LAN IP設定         <ul> <li>「ハータを DHCP サーバとして使用する」<br/>さい。</li> </ul> </li> <li>LAN IP設定         <ul> <li>「ロータを DHCP サーバとして使用する」<br/>さい。</li> </ul> </li> <li>LAN IP設定         <ul> <li>「ロータを DHCP サーバとして使用する」<br/>さい。</li> </ul> </li> <li>LAN IP設定         <ul> <li>「ロータを DHCP サーバとして使用する」<br/>さい。</li> </ul> </li> <li>LAN IP設定         <ul> <li>「ロータを DHCP サーバとして使用する」<br/>さい。</li> <li>「ロータを DHCP サーバとして使用する」<br/>さい。</li> </ul> </li> <li>LAN IP設定         <ul> <li>「ロータを DHCP サーバとして使用する」<br/>さい。</li> <li>「ロータを DHCP サーバとして使用する」<br/>うい。</li> </ul> </li> <li>「ロークを DHCP サーバとして使用する」<br/>(1) 「ロータを DHCP サーバとして使用する」<br/>(1) 「ロー<br/>(1) 「ローの(1) 「ローの(1) 「ローの(1) 「ローの(1) 「ローの(1) 「ローの(1) 「ローの(1) ローの(1) ローの(1) ローの(1) ローの(1) ローの(1) ローの(1) ローの(1) ローの(1) ローの(1) ローの(1) ローの(1) ローの(1) ローの(1) ローの(1) ローの(1) ローの(1) ローの(1) ローの(1) ローク(1) ローの(1) ローの(1) ローの(1) ローの(1) ローの(1) ローの(1) ローの(1) ローの(1) ローの(1) ローの(1) ローの(1) ローの(1) ローの(1) ローの(1) ローの(1) ローの(1) ローの(1) ロー (1) ローの(1) ローの(1) ロ</li></ul> | ス」にあらかじめ書き留め<br>し、下記の 設定例 にし<br>「10」に変更してください。<br>」のチェックをはずしてくだ<br>】<br>100000000000000000000000000000000000                                                                                                    | サービス名       行っている設定につける名前(例:ゲームの名前等         サービス・タイプ       例)       UDP         開始ボート       例)       5738         終了ボート       例)       5738         サーバIP アドレス       例)       192.168.1.2                                                                                                    |
| <ul> <li>a.「LAN TCP/IP 設定」の「IP アドレス たんか たがって (四角)で囲ってある箇所を たがって (四角)で囲ってある箇所を</li> <li>b.「ルータを DHCP サーバとして使用する さい。</li> <li>(AN IP 設定         <ul> <li>(IAN IP 認定</li></ul></li></ul>                                                                                                    | <ul> <li>ス」にあらかじめ書き留めし、下記の 設定例 にし「10」に変更してください。</li> <li>」のチェックをはずしてくだ</li> <li>注意</li> <li>利用のモデムの IP アドレスにって左記設定は変わります。</li> <li>記はモデムの IP アドレスが<br/>92.168.1.1」の設定例です。</li> <li>2.168.0.10] へ<br/>192.168.116.10」へ</li> <li>192.168.116.10」へ</li> <li>り消されたアクション」が表示</li> </ul>                                                                                                 | サービス名       行っている設定につける名前(例:ゲームの名前等         サービス・タイプ       例) UDP         開始ボート       例) 5738         タブボート       例) 192.168.1.2                                                                                                    |
| <ul> <li>a. [LAN TCP/IP 設定] の「IP アドレスを入力<br/>たがって」(四角)で囲ってある箇所を</li> <li>b. [ルータを DHCP サーバとして使用する<br/>さい。</li> <li>i. [ルータを DHCP サーバとして使用する<br/>さい。</li> <li>i. [ルータを DHCP サーバとして使用する<br/>さい。</li> </ul>                                                                                                    | <ul> <li>ス」にあらかじめ書き留めし、下記の 設定例 にし「10」に変更してください。</li> <li>」のチェックをはずしてくだ</li> <li>注意</li> <li>利用のモデムの IP アドレスにって左記設定は変わります。</li> <li>記はモデムの IP アドレスが 92.168.1.1」の設定例です。</li> <li>2.168.0.10] へ</li> <li>2.168.10.10] へ</li> <li>192.168.116.10] へ</li> <li>り消されたアクション」が表示</li> </ul>                                                                                                 | サービス名       行っている設定につける名前(例:ゲームの名前等)         サービス・タイブ       例) UDP         開始ボート       例) 5738         後了ボート       例) 5738         サーバP アドレス       例) 192.168.1.2            ▲           ・         ・         ・                                                                                                    |
| <ul> <li>a. 「LAN TCP/IP 設定」の「IP アドレス<br/>ておいたモデムの IP アドレスを入力<br/>たがって」(四角)で囲ってある箇所を</li> <li>b. 「ルータを DHCP サーバとして使用する<br/>さい。</li> <li>i. 「ルータを DHCP サーバとして使用する<br/>さい。</li> <li>i. 「ルータを DHCP サーバとして使用する<br/>さい。</li> <li>i. 「ルータを DHCP サーバとして使用する<br/>さい。</li> </ul> IIII (1993) IIII (1993) IIII (1993) IIII (1993) IIII (1993) IIII (1993) IIIII (1993) IIIII (1993) IIIIIIIIIIIIIIIIIIIIIIIIIIIIIIIIII                                                                                                    | <ul> <li>ス」にあらかじめ書き留めし、下記の設定例にし「10」に変更してください。</li> <li>」のチェックをはずしてくだ</li> <li>注意</li> <li>利用のモデムのIP アドレスでのです。</li> <li>記はモデムのIP アドレスが 92.168.1.1」の設定例です。</li> <li>2.168.0.10] へ<br/>92.168.1.1」の設定例です。</li> <li>2.168.1.10] へ</li> <li>192.168.116.10] へ</li> <li>り消されたアクション」が表示</li> <li>ータのLANポート(1~</li> </ul>                                                                  | サービス・タイブ       例) UDP         開始ボート       例) 5738         建 アボート       例) 5738         サーバIP アドレス       例) 192.168.1.2                                                                                                    |
| <ul> <li>a. 「LAN TCP/IP 設定」の「IP アドレスを入力」<br/>たがって」(四角)で囲ってある箇所を</li> <li>b. 「ルータを DHCP サーバとして使用する。<br/>さい。</li> <li>は、</li> <li>は、</li> <li>は、</li> <li>は、</li> <li>は、</li> <li>は、</li> <li>は、</li> <li>は、</li> <li>(四)(1)(1)(1)(1)(1)(1)(1)(1)(1)(1)(1)(1)(1)</li></ul>                                                                                                    | <ul> <li>ス」にあらかじめ書き留めし、下記の 設定例 にし<br/>[10]に変更してください。</li> <li>」のチェックをはずしてくだ</li> <li>注意<br/>利用のモデムの IP アドレスにって左記設定は変わります。<br/>記はモデムの IP アドレスが<br/>92.168.1.1]の設定例です。</li> <li>2.168.0.10] へ<br/>92.168.1.1]の設定例です。</li> <li>2.168.10.10] へ</li> <li>192.168.116.10] へ</li> <li>192.168.116.10] へ</li> <li>リ消されたアクション」が表示</li> <li>ータの LAN ポート (1 ~</li> <li>読ができるかを確認して</li> </ul> |                                                                                                    |

| ポート転送方法                                                         | 毎線が繋がらない                                                                                                    |
|-----------------------------------------------------------------|----------------------------------------------------------------------------------------------------|
| ·J· [+4427]/A                                                   | Tikitaki) Heli Jook                                                                                                    |
|                                                                 | ・毎線ルータとコンピュータの距離をできるだけ近づ                                                                                                    |
| 「かりりーしんをこ利用になる際に、ハート戦区                                          | ・ カキョリティンフトの無効化                                                                                                    |
| かありよう。ここではホート奋号:UDP 5/38、                                       |                                                                                                    |
| 192.168.1.2を例に、設定方法を掲載します。                                      | (セキュリティソフトの計細な設定につきましては、セ                                                                                                    |
|                                                                 | カにご確認ください)                                                                                                    |
| ヘアクセスし、ルータ設定画面を開きます。                                            | ・チャンネルの変更                                                                                                    |
|                                                                 | ・暗号化の設定を見直す                                                                                                    |
|                                                                 | 毎娘で通信をする場合には「ルータと同じ時号も                                                                                                    |
| - 「転达 / 小一ト・トリカー」を選択しまり。                                        |                                                                                                    |
|                                                                 | 則にも設定りる必要がのりより。                                                                                                    |
| hたら「カスタム・サービスの追加」を選択します。                                        | http://192.168.1.1 ヘアクセスし、ルータ設定画                                                                                                    |
| リガー                                                             |                                                                                                    |
|                                                                 | 2 左側メニューから   セットアップ」 の   ワイヤレス設                                                                                                    |
| ださい。                                                            | NETGEAR<br>SMARTWIZARD router manager                                                                                                    |
|                                                                 |                                                                                                    |
|                                                                 |                                                                                                    |
|                                                                 | COLUMN 2015 11 11 11 11 11 11 11 11 11 11 11 11 1                                                                                                    |
| サーバルフドレス                                                        | コンテリン・フィルタ<br>地域: 日本<br>日本<br>ドルネル: 11 回                                                                                                    |
| 192 168 1 追加                                                    | ·                                                                                                    |
|                                                                 | *****リービンス<br>・ スケジュール<br>② 無効                                                                                                    |
|                                                                 | Compared to the second second se |
| 〒〒「〒 〒「〒  サーハドノドレス                                              | ステータス<br>技装デバイス セキュリティ・暗号化(MPA-PSK)                                                                                                    |
|                                                                 | は定のパックアップ<br>パスワレーズ:**********<br>パスワレーズ:**********<br>パスワレーズ: (0.63)(分)<br>キー・ライフタ(ム: (0))(分)<br>(3)(分)                                                                                                    |
|                                                                 | 高度な設定<br><b>リイヤレス設定</b>                                                                                                    |
|                                                                 | ■ここでは、セキュリティオプションで、「WPA-P!                                                                                                    |
|                                                                 |                                                                                                    |
| 頁目に、以下の例に従いご利用の環境に合                                             | たされている場合の方法を記載します。 既に入                                                                                                    |
| したし適用します。                                                       | レースは  *」で表示されています。既に設定さ                                                                                                    |
|                                                                 | をお忘れの場合は、再度設定してください。                                                                                                    |
| テっている設定につける名前(例:ゲームの名前 等)                                       |                                                                                                    |
| 列)UDP                                                           | セキュリティ・暗号化(WPA-PSK)                                                                                                    |
| 列) 5738                                                         | 「フレーズ: NETGEARJAPAN」 (8-63文号                                                                                                    |
| 列)5738                                                          |                                                                                                    |
| 列)192.168.1.2                                                   | ④ ここで以下の情報をメモに書き取っておいて下さい。                                                                                                    |
|                                                                 |                                                                                                    |
|                                                                 | 名前(SSID):                                                                                                    |
| メーカ笑サービス提供テに確認をな願いいたします                                         | ーーーーーーーーーーーーーーーーーーーーーーーーーーーーーーーーーーーーー                                                                                                    |
| ·····フィーマーレースルには、日本でのないいいにしょり。<br>こ誤りがある場合、ウィルス感染や不正アクセスの要因となる場 |                                                                                                    |
| 行ってください。                                                        | パスフレーズやキーなど:                                                                                                    |
|                                                                 | 5 上記の設定をカード(子機)側にも同様に設定                                                                                                    |
| ブルシュー ティング                                                      | 参考                                                                                                    |
|                                                                 | PC カードや、内蔵無線タイプのパソコンの設定方法等につきましては、                                                                                                    |
|                                                                 |                                                                                                    |
|                                                                 | インターネットに接続できな(                                                                                                    |
| は、以下のレンドを参与にして                                                  |                                                                                                    |
| •••                                                             | プロバノダの按結はおが、エレノユカされていたいる                                                                                                    |
|                                                                 | ノロハイズの按枕頂報か、止しく人力されていない。                                                                                                    |
| の設定を初期化したい                                                      |                                                                                                    |
|                                                                 | 確認方法                                                                                                    |
|                                                                 | A Internet Evalorer のアドレフ型に http://102                                                                                                    |
| を工場出荷時の状態に戻すことが可能です。                                            | ↓ Internet Explorer シアドレス欄に、Inttp://192.<br>入力して、Enter キーを押します。                                                                                                    |
|                                                                 |                                                                                                    |
| った仲能                                                            | 2 認証画面が表示されたら、ユーザ名とパスワード                                                                                                    |
|                                                                 | ≪初期設定≫ユーザタ:admin パスワード・ng                                                                                                    |
| ト・ホタン リセット・ボタン ― -                                              |                                                                                                    |
|                                                                 |                                                                                                    |
|                                                                 | 3 ルータの設定画面が表示されます。 左側のメイ                                                                                                    |
|                                                                 | テータス」をクリック。                                                                                                    |
| _                                                               |                                                                                                    |
| )が点灯を始めたら、リセット・ボタンを離し                                           | 4 「ルータの状態」画面が開きます。画面を一番下                                                                                                    |
|                                                                 |                                                                                                    |
|                                                                 | 〒11人思」 ワ小ダンをフリックしより。                                                                                                    |
|                                                                 |                                                                                                    |

り詳細な設定につきましては、 セキュリティソフトメー 見直す 場合には、ルータと同じ暗号キーを、PC(子機) 長があります。 1.1 ヘアクセスし、ルータ設定画面を開きます。 ら「セットアップ」の「ワイヤレス設定」を選択します。 **JEAR** MART**WIZARD** 54 Mbps Wireless Router model WGR614B ヤレス設定 e and b 💌 セキュリティ・オブション NEP (Wired E NPA-PSK (Wi-Fi Protected A **セキュリティ・暗号化(WPA-PSK)** バスフレーズ: **\*\*\*\*\*\*\*\*\*\*\***(8-63文字) キー・ライフタイム: 60 (分) 通用 キャンセル ュリティオプションで、「WPA-PSK(TKIP)」が設 合の方法を記載します。既に入力されているパスフ ?表示されています。既に設定されているパスワード 合は、再度設定してください。 リティ・暗号化(WPA-PSK) ルーズ: NETGEARJAPAN (8-63文字) 報をメモに書き取っておいて下さい。 ション: ーなど: -ド(子機)側にも同様に設定して下さい。 イプのパソコンの設定方法等につきましては、ご利用のメーカにお問い ノターネットに接続できない 青報が、正しく入力されていない可能性があります。 rerのアドレス欄に、http://192.168.1.1と er キーを押します。 示されたら、ユーザ名とパスワードを入力。 ユーザ名:admin パスワード:password 面が表示されます。左側のメインメニューより、「ス リック。

- 画面が開きます。画面を一番下にスクロールし、【接 いをクリックします。
- ⑤ 次の状況であればルータの設定は完了しています。 インターネット接続ができるかを確認してください。

| PPPoE接続の場合                                                                                                    | - 7                                                                                                    |
|----------------------------------------------------------------------------------------------------|----------------------------------------------------------------------------------------------------|
| サーバに接続」が オン」と表示され                                                                                                    | 13                                                                                                    |
|                                                                                                    | 1-713                                                                                                    |
|                                                                                                    |                                                                                                    |
| 参考                                                                                                    | 接続状態                                                                                                    |
| 右のような図か表示されている場合は、<br>ISP 情報が正しく入力されていない可能性                                                                                                    | 接続時間         00:00:00           サーパに接続                                                                                                    |
|                                                                                                    | オゴシエーション        翌日        取得したピアドレス                                                                                                    |
| ( 例) PPPoE 接続の場合<br>プロバイダ情報を再確認し、左側のメイン                                                                                                    | 取得したネットワーク・マスク                                                                                                    |
| メニュー [基本設定] 画面から再入力を<br>行ってください。                                                                                                    | ウィンドウを閉じる                                                                                                    |
| · · · · · · ·                                                                                                    |                                                                                                    |
| ブラウザに「192.16                                                                                                    | 58.1.1」と入力しても、<br>バインできたい                                                                                                    |
|                                                                                                    |                                                                                                    |
| 以下の点をご確認ください。                                                                                                    |                                                                                                    |
| ・ルータの雲海は入っていますか?                                                                                                    |                                                                                                    |
| ・ルータの LAN ポートと、ご利用の                                                                                                    | PC はケーブルで繋がってい                                                                                                    |
| ・ご利用の PC は「IP アドレス自動                                                                                                    | 動取得」の設定になっていま                                                                                                    |
| ・ウイルス対策ソフトのセキュリティ                                                                                                    | は「高」に設定されていませ                                                                                                    |
| ・こ利用のモナムのアトレスが119/                                                                                                    | 2.100.1.1」に改進されていま                                                                                                    |
| ご利用のモデムの IP アドレスが「1                                                                                                    | 92.168.1.1」に設定されている                                                                                                    |
| ルータの IP アドレスと重複し、ログ                                                                                                    | ヴインできない場合があります<br>た 恋恵 まる 乳 悪 が おります                                                                                                    |
| その場合、とららかのIP アドレスを<br>NETGEAR のルータの IP アドレス                                                                                                    | と変更する必要がめります。<br>、を変更する方法については、                                                                                                    |
| な設定】を確認してください。                                                                                                    |                                                                                                    |
|                                                                                                    |                                                                                                    |
|                                                                                                    |                                                                                                    |
|                                                                                                    |                                                                                                    |
|                                                                                                    |                                                                                                    |
|                                                                                                    |                                                                                                    |
|                                                                                                    |                                                                                                    |
|                                                                                                    |                                                                                                    |
| <br>NFTGFAR 製品のインス                                                                                                    |                                                                                                    |
| NETGEAR 製品のインス<br>するご質問や問題について                                                                                                    | トール、設定、または<br>は、下記の NETGEA                                                                                                    |
| NETGEAR 製品のインス<br>するご質問や問題について<br>マーサポートまでご連絡くだ                                                                                                    | トール、設定、または{<br>は、下記の NETGEA<br>ざい。                                                                                                    |
| NETGEAR 製品のインス<br>するご質問や問題について<br>マーサポートまでご連絡くだ                                                                                                    | トール、設定、または<br>は、下記の NETGEA<br>さい。                                                                                                    |
| NETGEAR 製品のインス<br>するご質問や問題について<br>マーサポートまでご連絡くだ<br>本製品の保証期間は3年間です。                                                                                                    | トール、設定、または<br>は、下記の NETGEA<br>さい。<br>無償保証を受けるためには、                                                                                                    |
| NETGEAR 製品のインス<br>するご質問や問題について<br>マーサポートまでご連絡くだ<br>本製品の保証期間は3年間です。<br>ご購入後30日以内にユーザー登録                                                                                                    | トール、設定、または<br>は、下記の NETGEA<br>さい。<br>無償保証を受けるためには、<br>緑が必要になります。ユーザ-                                                                                                    |
| NETGEAR 製品のインス<br>するご質問や問題について<br>マーサポートまでご連絡くだ<br>本製品の保証期間は3年間です。<br>ご購入後30日以内にユーザー登録<br>につきましては、別紙[ユーザー登録<br>サポートする上で、ご購入いただい                                                                                                    | トール、設定、または<br>は、下記のNETGEA<br>さい。<br>無償保証を受けるためには、<br>緑が必要になります。ユーザ-<br>録のお知らせ]をご確認くだる<br>た証明(領収書・レシート等)                                                                                                    |
| NETGEAR 製品のインス<br>するご質問や問題について<br>マーサポートまでご連絡くだ<br>本製品の保証期間は3年間です。<br>ご購入後30日以内にユーザー登録<br>につきましては、別紙[ユーザー登録<br>サポートする上で、ご購入いただい<br>場合がございますので、保管をお願                                                                                                    | トール、設定、または<br>は、下記のNETGEA<br>さい。<br>無償保証を受けるためには、<br>緑が必要になります。ユーザー<br>録のお知らせ]をご確認くだる<br>た証明 (領収書・レシート等)<br>貢いいたします。                                                                                                    |
| NETGEAR 製品のインス<br>するご質問や問題について<br>マーサポートまでご連絡くだ<br>本製品の保証期間は3年間です。<br>ご購入後30日以内にユーザー登録<br>につきましては、別紙[ユーザー登録<br>サポートする上で、ご購入いただい<br>場合がございますので、保管をお願                                                                                                    | トール、設定、または<br>は、下記のNETGEA<br>さい。<br>無償保証を受けるためには、<br>緑が必要になります。ユーザー<br>録のお知らせ]をご確認くださ<br>た証明 (領収書・レシート等)<br>頂いいたします。                                                                                                    |
| NETGEAR 製品のインス<br>するご質問や問題について<br>マーサポートまでご連絡くだ<br>本製品の保証期間は3年間です。<br>ご購入後30日以内にユーザー登録<br>につきましては、別紙[ユーザー登録<br>サポートする上で、ご購入いただい<br>場合がございますので、保管をお願                                                                                                    | トール、設定、または<br>は、下記のNETGEA<br>さい。<br>無償保証を受けるためには、<br>緑が必要になります。ユーザー<br>録のお知らせ]をご確認くだる<br>た証明(領収書・レシート等)<br>貢いいたします。                                                                                                    |
| NETGEAR 製品のインス<br>するご質問や問題について<br>マーサポートまでご連絡くだ<br>本製品の保証期間は3年間です。<br>ご購入後30日以内にユーザー登録<br>につきましては、別紙[ユーザー登録<br>けポートする上で、ご購入いただい<br>場合がございますので、保管をお願<br>NETGEAR カスタマーサポー<br>電話:フリーコール 0120-92<br>受付時間: 平日 9:00~20:00                                                                                                    | トール、設定、または<br>は、下記のNETGEA<br>さい。<br>無償保証を受けるためには、<br>緑が必要になります。ユーザー<br>録のお知らせ]をご確認くだる<br>た証明(領収書・レシート等)<br>負いいたします。<br>-ト<br>21-080<br>+日祝 10:00~18:00                                                                                                    |
| NETGEAR 製品のインス<br>するご質問や問題について<br>マーサポートまでご連絡くだ<br>本製品の保証期間は 3 年間です。<br>ご購入後 30 日以内にユーザー登録<br>につきましては、別紙 [ユーザー登録<br>けポートする上で、ご購入いただい<br>場合がございますので、保管をお願<br>NETGEAR カスタマーサポー<br>電 話:フリーコール 0120-92<br>受付時間:平日 9:00~20:00、<br>E-mail: esupport@netgear                                                                                                    | トール、設定、または<br>は、下記のNETGEA<br>さい。<br>無償保証を受けるためには、<br>緑が必要になります。ユーザー<br>録のお知らせ]をご確認くださ<br>た証明(領収書・レシート等)<br>負いいたします。<br>こ<br>こ<br>21-080<br>、土日祝 10:00 ~ 18:00 (<br>rinc.co.jp                                                                                                    |
| NETGEAR 製品のインス<br>するご質問や問題について<br>マーサポートまでご連絡くだ<br>本製品の保証期間は3年間です。<br>ご購入後30日以内にユーザー登録<br>につきましては、別紙 [ユーザー登録<br>サポートする上で、ご購入いただい<br>場合がございますので、保管をお願<br>NETGEAR カスタマーサポー<br>電話:フリーコール 0120-92<br>受付時間:平日9:00~20:00、<br>E-mail:esupport@netgear                                                                                                    | トール、設定、または<br>は、下記のNETGEA<br>さい。<br>無償保証を受けるためには、<br>緑が必要になります。ユーザー<br>録のお知らせ]をご確認くださ<br>た証明(領収書・レシート等)<br>負いいたします。<br>-ト<br>21-080<br>、土日祝 10:00 ~ 18:00 (<br>rinc.co.jp                                                                                                    |
| NETGEAR 製品のインス<br>するご質問や問題について<br>マーサポートまでご連絡くだ<br>本製品の保証期間は3年間です。<br>ご購入後30日以内にユーザー登録<br>につきましては、別紙[ユーザー登録<br>サポートする上で、ご購入いただい<br>場合がございますので、保管をお願<br>NETGEAR カスタマーサポー<br>電話:フリーコール0120-95<br>受付時間:平日9:00~20:00、<br>E-mail:esupport@netgeat<br>お問い合わせの前に                                                                                                    | トール、設定、または<br>は、下記のNETGEA<br>さい。<br>無償保証を受けるためには、<br>緑が必要になります。ユーザー<br>録のお知らせ]をご確認くださ<br>た証明(領収書・レシート等)<br>負いいたします。<br>-ト<br>21-080<br>、土日祝 10:00 ~ 18:00<br>rinc.co.jp                                                                                                    |
| NETGEAR 製品のインス<br>するご質問や問題について<br>マーサポートまでご連絡くだ<br>本製品の保証期間は3年間です。<br>ご購入後30日以内にユーザー登録<br>につきましては、別紙[ユーザー登録<br>サポートする上で、ご購入いただい<br>場合がございますので、保管をお願<br>NETGEAR カスタマーサポー<br>電話:フリーコール0120-95<br>受付時間:平日9:00~20:00、<br>E-mail:esupport@netgeat<br>お問い合わせの際に以下の情報が<br>まずこれらの内容をご確認ください。                                                                                                    | トール、設定、または<br>は、下記のNETGEA<br>さい。<br>無償保証を受けるためには、<br>緑が必要になります。ユーザー<br>録のお知らせ]をご確認くださ<br>た証明(領収書・レシート等)<br>頁いいたします。<br>-ト<br>21-080<br>、土日祝 10:00 ~ 18:00<br>rinc.co.jp                                                                                                    |
| NETGEAR 製品のインス<br>するご質問や問題について<br>マーサポートまでご連絡くだ<br>本製品の保証期間は 3 年間です。<br>ご購入後 30 日以内にユーザー登録<br>につきましては、別紙 [ユーザー登録<br>サポートする上で、ご購入いただい<br>場合がございますので、保管をお願<br>NETGEAR カスタマーサポー<br>電 話:フリーコール 0120-9<br>受付時間:平日 9:00~20:00、<br>E-mail: esupport@netgeat<br>お問い合わせの前に<br>お問い合わせの際に以下の情報が<br>まずこれらの内容をご確認ください。<br>・NETGEAR 製品の製品名                                                                                                    | <ul> <li>トール、設定、または(は、下記の NETGEA)</li> <li>は、下記の NETGEA)</li> <li>さい。</li> <li>無償保証を受けるためには、</li> <li>緑が必要になります。ユーザー</li> <li>録のお知らせ]をご確認くださた</li> <li>た証明(領収書・レシート等)</li> <li>真いいたします。</li> <li>ト</li> <li>21-080</li> <li>、土日祝 10:00 ~ 18:00 (</li> <li>rinc.co.jp</li> <li>必要となります。</li> </ul>                                                                                                    |
| NETGEAR 製品のインス<br>するご質問や問題について<br>マーサポートまでご連絡くだ<br>本製品の保証期間は3年間です。<br>ご購入後30日以内にユーザー登録<br>につきましては、別紙[ユーザー登録<br>サポートする上で、ご購入いただい<br>場合がございますので、保管をお感<br>NETGEAR カスタマーサポー<br>電話:フリーコール0120-9<br>受付時間:平日9:00~20:00、<br>E-mail:esupport@netgeat<br>お問い合わせの際に以下の情報が<br>まずこれらの内容をご確認ください。<br>・NETGEAR 製品の製品名<br>・シリアル番号 (本体に記されてい)                                                                                                    | <ul> <li>トール、設定、または(は、下記の NETGEA)</li> <li>は、下記の NETGEA)</li> <li>さい。</li> <li>無償保証を受けるためには、<br/>緑が必要になります。ユーザー<br/>録のお知らせ]をご確認くださた証明(領収書・レシート等)</li> <li>取いいたします。</li> <li>ト</li> <li>21-080</li> <li>土日祝 10:00 ~ 18:00 (<br/>rinc.co.jp)</li> <li>必要となります。</li> <li>ふ 15 桁程度の番号)</li> </ul>                                                                                                    |
| NETGEAR 製品のインス<br>するご質問や問題について<br>マーサポートまでご連絡くだ<br>本製品の保証期間は 3 年間です。<br>ご購入後 30 日以内にユーザー登録<br>につきましては、別紙 [ユーザー登録<br>けポートする上で、ご購入いただい<br>場合がございますので、保管をお願<br>NETGEAR カスタマーサポー<br>電 話: フリーコール 0120-9<br>受付時間: 平日 9:00~20:00<br>E-mail: esupport@netgeat<br>お問い合わせの前に<br>お問い合わせの前に<br>お問い合わせの際に以下の情報が<br>まずこれらの内容をご確認ください。<br>. NETGEAR 製品の製品名<br>. シリアル番号 (本体に記されてい                                                                                                    | <ul> <li>トール、設定、または(は、下記の NETGEA)</li> <li>は、下記の NETGEA)</li> <li>さい。</li> <li>無償保証を受けるためには、<br/>緑が必要になります。ユーザー<br/>録のお知らせ]をご確認くださた証明(領収書・レシート等)</li> <li>取いたします。</li> <li>ト</li> <li>21-080</li> <li>、土日祝 10:00 ~ 18:00 (<br/>rinc.co.jp)</li> <li>必要となります。</li> <li>ふ 15 桁程度の番号)</li> </ul>                                                                                                    |
| NETGEAR 製品のインス<br>するご質問や問題について<br>マーサポートまでご連絡くだ<br>本製品の保証期間は 3 年間です。<br>ご購入後 30 日以内にユーザー登録<br>につきましては、別紙 [ユーザー登録<br>けポートする上で、ご購入いただい<br>場合がございますので、保管をお願<br>NETGEAR カスタマーサポー<br>電 話:フリーコール 0120-9<br>受付時間:平日 9:00~20:00<br>E-mail: esupport@netgeat<br>お問い合わせの所に以下の情報が<br>まずこれらの内容をご確認ください。<br>. NETGEAR 製品の製品名<br>. シリアル番号 (本体に記されてい                                                                                                    | <ul> <li>トール、設定、または<br/>は、下記のNETGEAL<br/>さい。</li> <li>無償保証を受けるためには、<br/>緑が必要になります。ユーザー<br/>録のお知らせ]をご確認くださ<br/>た証明(領収書・レシート等)<br/>見いいたします。</li> <li>ト</li> <li>21-080<br/>、土日祝 10:00 ~ 18:00 (<br/>rinc.co.jp)</li> <li>必要となります。</li> <li>ふ 15 桁程度の番号)</li> <li>vbody's Connecting、Smart Wizard は、<br/>商標または登録商標です。<br/>国における Microsoft Corporation の登録</li> </ul>                                                                                                    |
| NETGEAR 製品のインス<br>するご質問や問題について<br>マーサポートまでご連絡くだ<br>本製品の保証期間は 3 年間です。<br>ご購入後 30 日以内にユーザー登録<br>につきましては、別紙 [ユーザー登録<br>につきましては、別紙 [ユーザー登録<br>サポートする上で、ご購入いただい<br>場合がございますので、保管をお願<br>NETGEAR カスタマーサポー<br>電話: フリーコール 0120-95<br>受付時間: 平日 9:00~20:00<br>E-mail: esupport@netgeat<br>お問い合わせの前に<br>お問い合わせの前に<br>お問い合わせの際に以下の情報が<br>まずこれらの内容をご確認ください。<br>・NETGEAR 製品の製品名<br>・シリアル番号(本体に記されてい<br><sup>©2006</sup> NETGEAR, Inc. 00<br>Microsoft あよびその他の国における NETGEAR, Inc. 00<br>Microsoft およびその他の国における NETGEAR, Inc. 00<br>Microsoft および Windows は、米国およびその他の                                                                                                    | <ul> <li>トール、設定、または(<br/>は、下記のNETGEA)</li> <li>は、下記のNETGEA)</li> <li>は、下記のNETGEA)</li> <li>さい。</li> <li>無償保証を受けるためには、<br/>緑が必要になります。ユーザー<br/>録のお知らせ]をご確認くだされたい。</li> <li>た証明(領収書・レシート等)<br/>見いいたします。</li> <li>と</li> <li>21-080</li> <li>、土日祝 10:00 ~ 18:00 (<br/>rinc.co.jp)</li> <li>必要となります。</li> <li>ふ 15 桁程度の番号)</li> <li>vbody's Connecting、Smart Wizard は、<br/>商標または登録商標です。</li> <li>国における Microsoft Corporation の登録<br/>の商標または登録商標です。</li> </ul>                                                                                  |
| NETGEAR 製品のインス<br>するご質問や問題について<br>マーサポートまでご連絡くだ<br>本製品の保証期間は3年間です。<br>ご購入後30日以内にユーザー登録<br>につきましては、別紙[ユーザー登録<br>けっきましては、別紙[ユーザー登録<br>けっきましては、別紙[ユーザー登録<br>すポートする上で、ご購入いただい<br>場合がございますので、保管をお憩 NETGEAR カスタマーサポー<br>を 話: フリーユール 0120-92<br>受付時間: 平日 9:00 ~ 20:00<br>E-mail: esupport@netgeat お問い合わせの前に お問い合わせの前に お問い合わせの前に お問い合わせの前に お問い合わせの際に以下の情報が<br>まずこれらの内容をご確認ください。 ・NETGEAR 製品の製品名 ・リアル番号 (本体に記されてい) <sup>©</sup> 2006 NETGEAR, Inc. <sup>©</sup> 2006 NETGEAR, Inc. <sup>©</sup> 2007 NETGEAR, Inc. <sup>©</sup> 2006 NETGEAR, Inc. <sup>©</sup> 2007 NETGEAR, Inc. <sup>©</sup> 2007 NETGEAR, Inc. <sup>©</sup> 2007 NETGEAR, Inc. <sup>©</sup> 2007 NETGEAR, Inc. <sup>©</sup> 2007 NETGEAR, Inc. <sup>©</sup> 2007 NETGEAR, Inc. <sup>©</sup> 2006 NETGEAR, Inc. <sup>©</sup> 2007 NETGEAR, Inc. <sup>©</sup> 2007 NETGEAR, Inc. <sup>©</sup> 2007 NETGEAR, Inc. <sup>©</sup> 2007 NETGEAR, Inc. <p< th=""><th><ul> <li>トール、設定、または(<br/>は、下記のNETGEA)</li> <li>は、下記のNETGEA)</li> <li>は、下記のNETGEA</li> <li>さい。</li> <li>無償保証を受けるためには、<br/>緑が必要になります。ユーザー<br/>録のお知らせ]をご確認くださ<br/>た証明(領収書・レシート等)<br/>見いいたします。</li> <li>と</li> <li>21-080</li> <li>土日祝 10:00 ~ 18:00 for inc.co.jp</li> <li>必要となります。</li> <li>ふ 15 桁程度の番号)</li> <li>woody's Connecting、Smart Wizard は、<br/>商標または登録商標です。</li> <li>国における Microsoft Corporation の登録<br/>介の商標または登録商標です。</li> </ul></th></p<> | <ul> <li>トール、設定、または(<br/>は、下記のNETGEA)</li> <li>は、下記のNETGEA)</li> <li>は、下記のNETGEA</li> <li>さい。</li> <li>無償保証を受けるためには、<br/>緑が必要になります。ユーザー<br/>録のお知らせ]をご確認くださ<br/>た証明(領収書・レシート等)<br/>見いいたします。</li> <li>と</li> <li>21-080</li> <li>土日祝 10:00 ~ 18:00 for inc.co.jp</li> <li>必要となります。</li> <li>ふ 15 桁程度の番号)</li> <li>woody's Connecting、Smart Wizard は、<br/>商標または登録商標です。</li> <li>国における Microsoft Corporation の登録<br/>介の商標または登録商標です。</li> </ul>                                                                                                |
| NETGEAR 製品のインス<br>するご質問や問題について<br>マーサポートまでご連絡くだ           本製品の保証期間は3年間です。<br>ご購入後30日以内にユーザー登録<br>につきましては、別紙[ユーザー登録<br>けポートする上で、ご購入いただい<br>場合がございますので、保管をお願           NETGEAR カスタマーサポー<br>もがございますので、保管をお願           NETGEAR カスタマーサポー<br>とで、ご購入いただい<br>場合がございますので、保管をお願           第間い合わせのうび、保管をお願           お問い合わせの前に           お問い合わせの前に           お問い合わせの前に           次間い合わせの際に以下の情報が<br>まずこれらの内容をご確認ください。           ・NETGEAR 製品の製品名           ・シリアル番号(本体に記されている)           (2006 NETGEAR, Inc.)           METGEAR, NETGEAR ロゴ、Gear Guy, Ever<br>米国まよびその他の国における NETGEAR, Inc. の<br>Microsoft および Windows は、米国およびその他の<br>その他のブランドおよび製品名は、それぞれの所有報<br>記載内容は、予告なしに変更されることがあります。           禁無断転写           2006 年4月                                                                                                    | <ul> <li>トール、設定、または(<br/>は、下記のNETGEA)</li> <li>は、下記のNETGEA)</li> <li>は、下記のNETGEA)</li> <li>(ない。</li> <li>無償保証を受けるためには、<br/>緑が必要になります。ユーザー<br/>録のお知らせ]をご確認くださ<br/>た証明(領収書・レシート等)<br/>見いいたします。</li> <li>こ</li> <li>21-080</li> <li>土日祝 10:00 ~ 18:00 (<br/>rinc.co.jp)</li> <li>必要となります。</li> <li>ふ 15 桁程度の番号)</li> <li>(かめdy's Connecting、Smart Wizard は、<br/>商標または登録商標です。</li> <li>国における Microsoft Corporation の登録<br/>の商標または登録商標です。</li> </ul>                                                                                           |
| NETGEAR 製品のインス<br>するご質問や問題について<br>マーサポートまでご連絡くだ           本製品の保証期間は3年間です。<br>ご購入後30日以内にユーザー登録<br>につきましては、別紙[ユーザー登録<br>けっきましては、別紙[ユーザー登録<br>サポートする上で、ご購入いただい<br>場合がございますので、保管をお感           DETGEAR カスタマーサポー<br>トする上で、ご購入いただい           電話: フリーユール 0120-93           受付時間: 平日 9:00~20:00           上中調: esupport@netgeat           方問い合わせの前に           お問い合わせの前に           お問い合わせの際に以下の情報が<br>まずこれらの内容をご確認ください。           ・NETGEAR 製品の製品名           ・シリアル番号 (本体に記されている)           (2006 NETGEAR, Inc.)           NETGEAR, NETGEAR ロゴ, Gear Guy, Even<br>米国あよびその他の国における NETGEAR, Inc. の<br>Microsoft および Windowsは、米国およびその他の<br>その他のブランドおよび 製品名は、それぞれの所有<br>記載内容は、予告なしに変更されることがあります。           ※無断転写           2006 年4月                                                                                                    | <ul> <li>トール、設定、または(<br/>は、下記のNETGEA)</li> <li>は、下記のNETGEA)</li> <li>は、下記のNETGEA)</li> <li>(ない。</li> <li>無償保証を受けるためには、<br/>緑が必要になります。ユーザー<br/>録のお知らせ]をご確認くださ<br/>た証明(領収書・レシート等)<br/>夏いいたします。</li> <li>こ</li> <li>21-080</li> <li>土日祝 10:00 ~ 18:00 (<br/>rinc.co.jp)</li> <li>必要となります。</li> <li>ふ 15 桁程度の番号)</li> <li>vbody's Connecting、Smart Wizard は、<br/>商標または登録商標です。</li> <li>国における Microsoft Corporation の登録<br/>者の商標または登録商標です。</li> <li>国における Microsoft Corporation の登録<br/>者の商標または登録商標です。</li> </ul>                              |
| NETGEAR 製品のインス<br>するご質問や問題について<br>マーサポートまでご連絡くだ<br>本製品の保証期間は 3 年間です。<br>ご購入後 30 日以内にユーザー登録<br>につきましては、別紙 [ユーザー登録<br>けっきましては、別紙 [ユーザー登録<br>けポートする上で、ご購入いただい<br>場合がございますので、保管をお感<br>NETGEAR 力スタマーサポー<br>を付時間: 平日 9:00~20:00,<br>E-mail: esupport@netgea<br>を付時間: 平日 9:00~20:00,<br>E-mail: esupport@netgea<br>が<br>たのちわせの所に<br>お問い合わせの前に<br>お問い合わせの前に<br>お問い合わせの前に<br>お問い合わせの前に<br>たの時に以下の情報が<br>まずこれらの内容をご確認ください。<br>・NETGEAR 製品の製品名<br>・シリアル番号 (本体に記されてい<br><sup>©2006</sup> NETGEAR, Inc.<br>NETGEAR, NETGEAR III, Gear Guy, Even<br>※国あよびその他の国における NETGEAR, Inc. の<br>Microsoft および Windows は、米国およびその他の<br>その他のブランドおよび製品名は、それぞれの所有<br>記載内容は、予告なしに変更されることがあります。                                                                                                    | <ul> <li>トール、設定、または(<br/>は、下記のNETGEA)</li> <li>は、下記のNETGEA)</li> <li>は、下記のNETGEA)</li> <li>(ない。</li> <li>無償保証を受けるためには、<br/>緑が必要になります。ユーザー<br/>録のお知らせ]をご確認くださ<br/>た証明(領収書・レシート等)<br/>夏いいたします。</li> <li>上日祝 10:00 ~ 18:00 (<br/>rinc.co.jp)</li> <li>必要となります。</li> <li>ふ 15 桁程度の番号)</li> <li>(かめdy's Connecting、Smart Wizard は、<br/>商標または登録商標です。<br/>国における Microsoft Corporation の登録<br/>の商標または登録商標です。</li> </ul>                                                                                                    |
| NETGEAR 製品のインス<br>するご質問や問題について<br>マーサポートまでご連絡くだ           本製品の保証期間は3年間です。<br>ご購入後30日以内にユーザー登録<br>につきましては、別紙[ユーザー登録<br>けっきましては、別紙[ユーザー登録<br>けっきましてな、別紙[ユーザー登録<br>けっきましてな、別紙[ユーザー登録<br>けっきましてな、別紙[ユーザー登録<br>すポートする上で、ご購入いただい<br>場合がございますので、保管をお聞<br>ていますので、保管をお聞<br>を加いたざいますので、保管をお<br>をたいますので、保管をお<br>なるがございますので、保管をお<br>の<br>たいただい<br>場合がございますので、保管をお<br>なるがございますので、保管をお<br>ないただい<br>場合がございますので、保管をお<br>なるがございますので、保管をお<br>ないまただい<br>ますこれらの内容をご確認ください。           お問い合わせの前に<br>お問い合わせの前に<br>お問い合わせの際に以下の情報が<br>まずこれらの内容をご確認ください。           お問い合わせの際に以下の情報が<br>まずこれらの内容をご確認ください。           ・NETGEAR 製品の製品名<br>・シリアル番号 (本体に記されてい<br><sup>(2006 NETGEAR, Inc.)</sup><br>NETGEAR, NETGEAR ロゴ、Gear Guy, Even<br>米国あよびその他の国における NETGEAR, Inc.)<br>NETGEAR, NETGEAR ロゴ、Gear Guy, Even<br>米国あよびその他の国における NETGEAR, Inc.)<br>NETGEAR, NETGEAR ロゴ、Gear Guy, Even<br>米国本はでるの他の国における NETGEAR, Inc.)<br>NETGEAR, NETGEAR ロゴ、Gear Guy, Even<br>米国本はでその他の国における NETGEAR, Inc.)<br>NETGEAR, NETGEAR ロゴ、Gear Guy, Even<br>米国本はでその他の国における NETGEAR, Inc.)<br>NETGEAR, NETGEAR ロゴ、Gear Guy, Even<br>米国本はでるの他の国における NETGEAR, Inc.)           ************************************                                                                                                    | <ul> <li>トール、設定、または代は、下記のNETGEAL</li> <li>は、下記のNETGEAL</li> <li>さい。</li> <li>無償保証を受けるためには、<br/>緑が必要になります。ユーザー<br/>録のお知らせ]をご確認くださた証明(領収書・レシート等)<br/>良いいたします。</li> <li>こ</li> <li>21-080</li> <li>土日祝 10:00 ~ 18:00 (<br/>finc.co.jp)</li> <li>必要となります。</li> <li>ふ 15 桁程度の番号)</li> <li>vbody's Connecting、Smart Wizard は、<br/>商標または登録商標です。</li> <li>国における Microsoft Corporation の登録<br/>(の商標または登録商標です。)</li> <li>国における Microsoft Corporation の登録<br/>(の商標または登録商標です。)</li> </ul>                                                             |
| NETGEAR 製品のインス<br>するご質問や問題について<br>マーサポートまでご連絡くだ<br>本製品の保証期間は 3 年間です。<br>ご購入後 30 日以内にユーザー登録<br>につきましては、別紙 [ユーザー登録<br>けポートする上で、ご購入いただい<br>場合がございますので、保管をお願<br>DETGEAR カスタマーサポー<br>電 話: フリーユール 0120-95<br>受付時間: 平日 9:00~20:00,<br>E-mail: esupport@netgeat<br>お問い合わせの前に<br>お問い合わせの前に<br>お問い合わせの際に以下の情報が<br>まずこれらの内容をご確認ください。<br>. NETGEAR 製品の製品名<br>. シリアル番号 (本体に記されてい<br><sup>C2006</sup> NETGEAR, Inc.<br><sup>METGEAR, NETGEAR ロゴ, Gear Guy, Even<br/><sup>X</sup>====================================</sup>                                                                                                    | <ul> <li>トール、設定、または低は、</li> <li>は、下記のNETGEA</li> <li>は、下記のNETGEA</li> <li>さい。</li> <li>無償保証を受けるためには、</li> <li>緑が必要になります。ユーザー</li> <li>録のお知らせ]をご確認くださた。</li> <li>た証明(領収書・レシート等)</li> <li>真いいたします。</li> <li>上日祝 10:00 ~ 18:00 の</li> <li>すっこ、</li> <li>小口(領収書)</li> <li>小(市に.co.jp)</li> <li>必要となります。</li> <li>ふる 15 桁程度の番号)</li> <li>woody's Connecting、Smart Wizard は、</li> <li>商標または登録商標です。</li> <li>国における Microsoft Corporation の登録</li> <li>(前商標または登録商標です。</li> <li>国における Microsoft Corporation の登録</li> <li>(前商標または登録商標です。</li> </ul> |

## 31-02

録商標です。

(年中無休)

-----本製品を 一登録方法 <u> ぎ</u>さい。また、 )をして頂く

-----仕様に関 AR カスタ

\_\_\_\_\_ \_\_\_\_ \_\_\_\_\_ いますか? ますか? さんか? せんか? る場合、 【高度